# 辽宁省中药配方颗粒阳光挂网采购

# 医疗机构议价操作手册

辽宁省公共资源交易中心

2022 年 12 月

### 一、用户登录

医疗机构打开辽宁省药品和医用耗材集中采购网(http://ggzy.ln.gov.cn/yphc/),点击"药品耗材登录入口",通过用户名和密码登录平台。

#### 二、勾选中药配方颗粒

登录平台后,点击"药品采购"图标,选择"采购目录管理"菜单中的"勾选采购目录"标签,进入"采购目录选择" 页面。如下图:

|      | 流水号:     | 通用                        | 8:           | 剂型:                  |          | 規格:   |               | 拼音码:           |        | 包装:    |      |
|------|----------|---------------------------|--------------|----------------------|----------|-------|---------------|----------------|--------|--------|------|
| QI   | 主询       |                           |              |                      |          |       |               |                |        |        |      |
|      |          |                           |              |                      | 高级检索     | ~ /   |               |                |        |        |      |
| ) 说明 | 1: 1、医疗机 | 构通过当前页面选择本机构需采购的中国        | 家药品。 2、确定选择后 | ,已选择的品种将不通过当前页面显示。3. | 、确定选择后,良 | 疗机构需要 | 関曲入"有效深興目录"页面 | 时已选择的局种勾选配送企业。 |        |        | ● 确定 |
| 栲    | 流水号      | 通用名                       | 別型           | 規格                   | 包装       | 材质    | 生产企业          | 投标企业           | 采购类别   | 是否国家基药 | 采购价  |
| 1    | 240726   | 黄连 (黄连) 配方颗粒              | 中药配方颗粒       | 每1g配方颗粒相当于饮片 4.5g    | 1袋/袋     | 无     | 安徽宏方药业有限公司    | 安徽宏方药业有限公司     | 中药配方颗粒 | 否      | *    |
|      | 240727   | 黄连 (黄连) 配方颗粒              | 中药配方颗粒       | 每1g配方颗粒相当于饮片 4.5g    | 1袋/袋     | 无     | 安徽宏方药业有限公司    | 安徽东方药业有限公司     | 中药配方颗粒 | 否      |      |
|      | 240729   | 巴戟天配方颗粒                   | 中药配方颗粒       | 每1g配方颗粒相当于饮片 1.4g    | 1袋/袋     | 无     | 安徽宏方药业有限公司    | 安徽宏方药业有限公司     | 中药配方颗粒 | 否      |      |
| k;   | 240730   | 黄芪 (蒙古黄芪) 配方颗粒            | 中药配方颗粒       | 每1g配方颗粒相当于饮片 2.0g    | 1级/级     | 无     | 安徽宏方药业有限公司    | 安徽宏方药业有限公司     | 中药配方颗粒 | 否      | *    |
| 5    | 240731   | 萬苓配方颗粒                    | 中药配方颗粒       | 每1g配方颗粒相当于饮片 2.2g    | 1袋/袋     | 无     | 安徽宏方药业有限公司    | 安徽宏方药业有限公司     | 中药配方颗粒 | 否      |      |
| 5    | 240732   | 黄芩配方颗粒                    | 中药配方颗粒       | 每1g配方颗粒相当于饮片 2.2g    | 1袋/袋     | 无     | 安徽宏方药业有限公司    | 安徽宏方药业有限公司     | 中药配方颗粒 | 否      |      |
| 7    | 240733   | 黄芪 (蒙古黄芪) 配方颗粒            | 中药配方颗粒       | 每1g配方颗粒相当于饮片 2.5g    | 1级/袋     | 无     | 安徽宏方药业有限公司    | 安徽宏方药业有限公司     | 中药配方颗粒 | 否      |      |
| 3    | 240734   | 麸炒苍术 (北苍术) 配方颗粒           | 中药配方颗粒       | 每1g配方颗粒相当于饮片 2g      | 1袋/袋     | 无     | 安徽宏方药业有限公司    | 安徽宏方药业有限公司     | 中药配方颗粒 | る      | *    |
| 9    | 240735   | 麸炒苍木 (北苍术) 配方颗粒           | 中药配方颗粒       | 每1g配方颗粒相当于饮片 2g      | 1级/级     | 无     | 安徽宏方药业有限公司    | 安徽宏方药业有限公司     | 中药配方颗粒 | 否      |      |
| 0    | 240736   | 巴戟天配方颗粒                   | 中药配方颗粒       | 每1g配方颗粒相当于饮片 1.4g    | 1袋/袋     | 无     | 安徽宏方药业有限公司    | 安徽宏方药业有限公司     | 中药配方颗粒 | 否      | .*   |
| 1    | 240737   | 麸炒白术配方颗粒                  | 中药配方颗粒       | 每1g配方颗粒相当于饮片 1.2g    | 1娘/銀     | 无     | 安徽宏方药业有限公司    | 安徽宏方药业有限公司     | 中药配方颗粒 | 否      | *    |
| 2    | 240739   | 麸炒白术配方颗粒                  | 中药配方颗粒       | 每1g配方额粒相当于饮片 1.2g    | 1億/銀     | 无     | 安徽宏方药业有限公司    | 安徽宏方药业有限公司     | 中药配方颗粒 | 否      | *    |
| 3    | 240740   | 麸炒枳实 (酸橙) 配方颗粒            | 中药配方颗粒       | 每1g配方颗粒相当于饮片 3.3g    | 1袋/袋     | 无     | 安徽宏方药业有限公司    | 安徽宏方药业有限公司     | 中药配方颗粒 | 否      | *    |
|      | 240741   | (1000000) (20000) (20000) | 由苏萨方顿时       | 每10款方题款相当于你社 3.30    | 158/59   | Ŧ     | 中的中古苏小和国公司    | 中的中方两小中国公司     | 由苏静方畅纳 | 35     |      |

在"采购目录选择"页面中, 医疗机构需将拟进行议价及采购的中药配方颗粒产品勾选后点击【确认选择】按钮,将相关产品添加至"有效采购目录"。

#### 三、议价结果填报

点击"产品议价"标签,进入议价结果填报页面。如下图:

| 有效           | 效采购目录                                                 | 无效采购目录        | 采购目录选择 | 产品议价                                       |       |                                                                                                    |      |     |             |  |  |  |
|--------------|-------------------------------------------------------|---------------|--------|--------------------------------------------|-------|----------------------------------------------------------------------------------------------------|------|-----|-------------|--|--|--|
|              | 流水号:                                                  |               | 通用名:   | 生产企业:                                      | 没标企业: | Q查询                                                                                                    |      |     |             |  |  |  |
| <b>4</b> 9 访 | <ul> <li>● 说明: 1.仅血液制品和中药配方额注重要在采用的填写以价价格。</li> </ul> |               |        |                                            |       |                                                                                                    |      |     |             |  |  |  |
| 序号           | 流水号                                                   | 通用名           | 劉型     | 规格                                         | 包装    | 生产企业                                                                                                    | 投标企业 | 采购价 | 操作          |  |  |  |
| 1            | 169268                                                | 乙型肝炎人免疫球蛋白    | 注射剂    | 400IU/55(100IU/ml,4ml)                     | 1瓶/盒  |                                                                                                    |      |     | <b>四</b> 保存 |  |  |  |
| 2            | 184940                                                | 静注人免疫球蛋白(pH4) | 注射剂    | 5%,50ml(2.5g/%)                            | 1瓶/瓶  | u internet internet |      |     | <b>四</b> 保存 |  |  |  |
| 3            | 190421                                                | 乙型肝炎人免疫球蛋白    | 注射剂    | 200IU/應                                    | 1瓶/瓶  |                                                                                                    |      |     | <b>四</b> 保存 |  |  |  |
| 4            | 196220                                                | 人血白蛋白         | 注射剂    | 10g (20%,50ml)/#E                          | 1瓶/瓶  |                                                                                                    |      |     | <b>〇</b> 保存 |  |  |  |
| 5            | 196223                                                | 人血白蛋白         | 注射剂    | 20%, 50ml/瓶                                | 1瓶/瓶  |                                                                                                    |      |     | 🖹 保存        |  |  |  |
| 6            | 206621                                                | 静注人免疫球蛋白(pH4) | 注射剂    | 2.5g(5%50ml) 每瓶含lgG2.5g, lgG含量为5%, 装量50ml。 | 1瓶/瓶  |                                                                                                    |      |     | <b>日</b> 保存 |  |  |  |
| 7            | 240725                                                | 巴戟天配方颗粒       | 中药配方颗粒 | 每1g配方颗粒相当于饮片 1.4g                          | 1袋/袋  |                                                                                                    |      |     | <b>四</b> 保存 |  |  |  |
| 8            | 241889                                                | 白芍配方颗粒        | 中药配方颗粒 | 每1g配方颗粒相当于饮片 4.5g                          | 1袋/袋  |                                                                                                    |      |     | <b>四</b> 保存 |  |  |  |

医疗机构可在该页面中对已勾选至"有效采购目录"的中药 配方颗粒类产品填报议定价格。医疗机构在"采购价"一列填写 产品议定价格后,点击"保存"按钮保存,议定价格应保留小数 点后 2 位(即.XX 元),该价格将直接作为医疗机构进行采购的 交易价格。

| 有效           | 採购目录                               | 无效采购目录        | 采购目录选择 | 产品议价                                       |       |                                                                                                    |      |      |             |  |  |
|--------------|------------------------------------|---------------|--------|--------------------------------------------|-------|----------------------------------------------------------------------------------------------------|------|------|-------------|--|--|
|              | 流水号:                               | 通             | 略:     | 生产企业:                                      | 受标企业: | Q查询                                                                                                    |      |      |             |  |  |
| <b>4</b> 0 W | ▲》 说明: 1.仅血液制品和+否配方额检索要在平均的项目以价价格。 |               |        |                                            |       |                                                                                                    |      |      |             |  |  |
| 序号           | 流水号                                | 通用名           | 羽型     | 规格                                         | 包装    | 生产企业                                                                                                    | 投标企业 | 采购价  | 操作          |  |  |
| 1            | 169268                             | 乙型肝炎人免疫球蛋白    | 注射剂    | 400IU/95(100IU/ml,4ml)                     | 1瓶/盒  |                                                                                                    |      |      | 圖 保存        |  |  |
| 2            | 184940                             | 静注人免疫球蛋白(pH4) | 注射剂    | 5%,50ml(2.5g/%)                            | 1瓶/瓶  | 1.000                                                                                                    |      |      | 圖 保存        |  |  |
| 3            | 190421                             | 乙型肝炎人免疫球蛋白    | 注射剂    | 2001U/瓶                                    | 1瓶/瓶  |                                                                                                    |      |      | <b>四</b> 保存 |  |  |
| 4            | 196220                             | 人血白蛋白         | 注射剂    | 10g (20%,50ml)/瓶                           | 1瓶/瓶  | Concession of the local distance of the local distance of the loca |      |      | 圖 保存        |  |  |
| 5            | 196223                             | 人血白蛋白         | 注射剂    | 20%, 50ml/15                               | 1瓶/瓶  |                                                                                                    |      |      | 〇 保存        |  |  |
| 6            | 206621                             | 静注人免疫球蛋白(pH4) | 注射剂    | 2.5g(5%50ml) 每瓶含lgG2.5g, lgG含量为5%, 装量50ml。 | 1瓶/瓶  | the second second second second second second second second second second second second second second second se                                                                                                    |      |      | 圖 保存        |  |  |
| 7            | 240725                             | 巴戰天配方顆粒       | 中药配方颗粒 | 每1g配方颗粒相当于饮片 1.4g                          | 1娘/袋  |                                                                                                    |      |      | <b>四</b> 保存 |  |  |
| 8            | 241889                             | 白芍配方颗粒        | 中药配方颗粒 | 每1g配方额粒相当于饮片 4.5g                          | 1娘/缎  | Concernance of the                                                                                                    |      | 50 X | 圖 保存        |  |  |
|              |                                    |               |        |                                            |       |                                                                                                    |      |      |             |  |  |

### 四、议价结果查看

医疗机构点击"查看议价历史"按钮,可以查看省内所有 医疗机构填报的议价结果以及议价历史。